# Scheduling Visits with Third Party Liability Accounts

Date: 01/27/2016

When scheduling a visit related to a Third Party Liability, such as MVA, you must create a Third Party Guarantor Account and also create a new claim record or select an existing Claim Info Record, if an appropriate one already exists. Your job role and system security will determine whether you are or are not are able to complete these tasks.

### **Try It Out**

- 1. Schedule the visit and complete Encounter-related registration fields.
  - Make sure to indicate that the visit is Accident Related on the Encounter Info form.

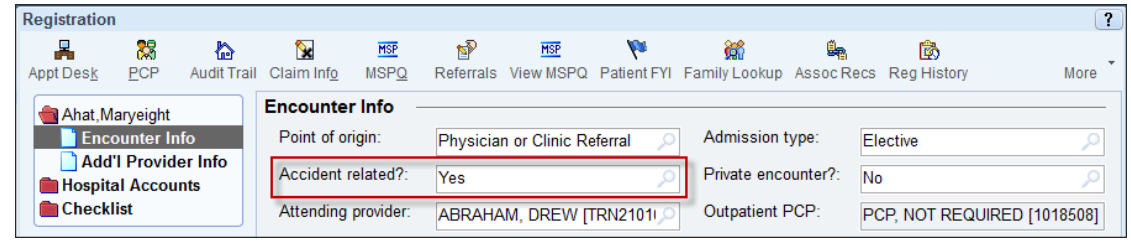

Encounter Info form

- 2. Change the Guarantor Account and create a new Third Party Liability Guarantor Account.
  - From the Guarantor Account Wizard, click the **Third Party** radio button.
  - Select the **responsible party**. Select **Self** for adults. Minors should have another responsible party used (ie Father, Mother, or Other).
  - Click Create New Account.

| Add Guaranto  | r Account Questio                                                     | onnaire                                          |                                |                                                  |  |  |  |  |
|---------------|-----------------------------------------------------------------------|--------------------------------------------------|--------------------------------|--------------------------------------------------|--|--|--|--|
| What is the s | ervice area for this gu                                               | uarantor account?                                | PHS PAR                        | TNERS SERVICE AR                                 |  |  |  |  |
| What type of  | What type of guarantor account would you like to add to this patient? |                                                  |                                |                                                  |  |  |  |  |
| C Personal/F  | amily O Workers' Comp                                                 | Third Party     O Add'l                          | Туре Т                         | hird Party Liability                             |  |  |  |  |
| Who is respo  | nsible for this guarar                                                | ntor account?                                    |                                |                                                  |  |  |  |  |
| 🖲 Self 🌔 E    | mployer 🧧 Spouse 🧧 Fa                                                 | ather C Mother C Other                           |                                |                                                  |  |  |  |  |
| -Guarantor In | formation                                                             |                                                  |                                |                                                  |  |  |  |  |
| Name/ID:      | AHAT, MARYNINE                                                        | SSN:                                             | xxx-xx-886                     | 50                                               |  |  |  |  |
| Sex:          | Female                                                                | Birth date:                                      | 10/7/1971                      |                                                  |  |  |  |  |
| Home phone:   | 617-555-8748                                                          |                                                  |                                |                                                  |  |  |  |  |
| Employer:     |                                                                       | Date of injury:                                  |                                |                                                  |  |  |  |  |
|               |                                                                       | <u>S</u> elect a                                 | Patient                        | Clear                                            |  |  |  |  |
|               |                                                                       | Demographic i<br>not be copied<br>entered above. | nformation f<br>over if it con | from this account may<br>flicts with what you've |  |  |  |  |
|               |                                                                       | Create Ne <u>w</u> A                             | ccount                         | Find Existing Account                            |  |  |  |  |

Guarantor Account Questionnaire

3. Select the Claim Info Selection form. If the patient has any existing accounts, they will appear on this screen. If a list of existing Claim Information Forms display, review them to determine if you should select one of the existing Claim Information Forms to associate with the appointment you are scheduling.

For new claims, click the **Create a New Claim Information Record** radio button.

|                                                                                                    |                 |                                                                                                    |                                                                                                    |                             |                             |                             | ?                           |
|----------------------------------------------------------------------------------------------------|-----------------|----------------------------------------------------------------------------------------------------|----------------------------------------------------------------------------------------------------|-----------------------------|-----------------------------|-----------------------------|-----------------------------|
| <ul> <li>Account Questionnaire         Claim Info Selection         Claim Information Selection         Claim Information Selection         Coverage Selection         Coverage Selection         Claim Information Record, select the choice "Create a New Claim Information Record" and press "No To modify an existing claim, select the choice "Select from Existing Claim Information Record for this Patient", highlight the Claim Information Record, press the "Mark for Edit" button, and press "Next".     </li> </ul> |                 |                                                                                                    |                                                                                                    |                             |                             |                             |                             |
| Would you like to:            © Create a New Claim Information Record<br>or             • Select from Existing Claim Information Records for this Patient          Claim ID       Description         Claim ID       Description         3138       9/2/2014 left arm                                                                                                    |                 |                                                                                                    |                                                                                                    |                             |                             |                             | e                           |
|                                                                                                    |                 |                                                                                                    |                                                                                                    |                             |                             |                             |                             |
| <b>R</b> 14                                                                                                    | <u>R</u> estore | Response Notification                                                                                                 | <u>M</u> ark F                                                                                                    | For Edit Unmar              | k Edit                      | R <u>e</u> name<br>Next √   | Einish                      |
|                                                                                                    | CI<br>          | Claim Info<br>You car<br>new Cla<br>To mod<br>Patient"<br>Would you<br>© Create<br>or<br>© Select<br>Claim ID<br>3138 | Claim Information Selection              You can create a new Claim Information new Claim Information Record, select the Patient", highlight the Claim Information             Would you like to:             © Create a New Claim Information         or             © Select from Existing Claim Information             Claim ID Description             3138         9/2/2014 left arm | Claim Information Selection | Claim Information Selection | Claim Information Selection | Claim Information Selection |

Account/Coverage Wizard

- 4. Click Next.
- 5. The Claim Name form will appear. Enter the date of the injury, followed by the body part(s) injured. (i.e. "01/11/2014 Left Arm")

| Claim Information Selection                                                                                                    |                |  |  |  |  |  |  |
|----------------------------------------------------------------------------------------------------|----------------|--|--|--|--|--|--|
| You can create a new Claim Information Record or attach an existing Claim Information Record for this patient to this visit. To create a new Claim Information Record, select the choice "Create a New Claim Information Record" and press "Next". To attach an existing Claim Information Record, select the choice "Select from Existing Claim Information Records for this Patient", highlight it and press the "Assign" button. If you want to edit an existing Claim Information Record, highlight the record in the list, press "Mark For Edit" and press "Next". |                |  |  |  |  |  |  |
| © Create a New Claim Information Record                                                                                                    |                |  |  |  |  |  |  |
| or<br>C Select fro                                                                                                    | 1              |  |  |  |  |  |  |
| Claim ID D Name of the claim: 01/11/2014 Left Arm                                                                                                    | Sch Visit Date |  |  |  |  |  |  |
| <u>A</u> ccept Cancel                                                                                                    |                |  |  |  |  |  |  |

Claim Information Selection

6. Click Accept.

## Partners *e*Care

- 7. Populate the following fields on the **Claim Information** form in the **Worker's Comp/TPL** section:
  - Accident type
  - Auto accident state
  - Injury date
  - Body part injured
  - Condition related to = Auto
  - WC Claim number (populate the Auto Claim Number here)
  - Injury description (free text)

| General Claim Infor   | mation                  |                      |           |
|-----------------------|-------------------------|----------------------|-----------|
| Is this III/Inj/LMP?: |                         | Date of III/Inj/LMP: |           |
| Authorization #:      |                         | Authorization date:  |           |
| VNA NPI:              |                         | Delay Reason Code:   |           |
| Remark (CMS 1500):    | 1                       |                      |           |
| Worker's Comp/TPL     | •                       |                      |           |
| Accident type:        | Automobile 🔎            | Injury date:         | 1/25/2016 |
| Time of injury:       | C                       | Place of injury:     | ٩         |
| Auto accident state:  | Massachusetts 🔎         | Body part injured:   | Head 🔎    |
| Condition related to: | Auto 🔎                  | WC employer:         | ٩         |
| WC/MVA Claim #:       | 38473894798237          | Last treatment date: |           |
| Injury description:   | 1 Hit head on dashboard |                      |           |
|                       | 2                       |                      |           |
|                       |                         |                      |           |
|                       |                         |                      |           |

Claim Information form

- 8. Click the **Coverage Selection** form.
- 9. Search for the appropriate coverage.
  - To see a full listing of all available MVA coverages, type "motor vehicle" and click **Search**.
- 10. Complete the Member/Subscriber Info forms.
  - Set the Verification status to appropriate status (i.e. Verified, Needs Review, etc).

### Partners *e*Care

| Claim address:                     | 101 EDGEWATER DR. PO BOX 699195         View/edit other members on this coverage           QUINCY MA 02269         View/edit other members on this coverage |                |               |           |            |        |  |
|------------------------------------|----------------------------------------------------------------------------------------------------|----------------|---------------|-----------|------------|--------|--|
| lember Informatio                  | n for Karen Lotta                                                                                                    | tore           |               |           |            |        |  |
| Member relationship to subscriber: | Self                                                                                                    | 2              | Insurance IE  | ): 12     | 1234564796 |        |  |
| Member eff from:                   | 1/6/2015                                                                                                    | Member eff to: |               | to:       |            |        |  |
|                                    |                                                                                                    |                | Verification  | status: N | ew         |        |  |
| Subscriber Info –                  |                                                                                                    |                | L             |           |            |        |  |
| Subscriber ID:                     | 1234564796                                                                                                    |                | Group number: |           |            |        |  |
| Auth phone:                        | ٨                                                                                                    |                | Group name    | e:        |            |        |  |
| Covered through:                   |                                                                                                    | Q              | Employer si   | ze:       |            |        |  |
| Medicare HIC #:                    |                                                                                                    |                |               |           |            |        |  |
| Coverage Level Co                  | pay                                                                                                    |                |               |           |            |        |  |
| Default copay amt:                 | Coins:                                                                                                    |                | Dept Spec     | Svc Type  | Сорау      | Coins% |  |
| Visit dept specialty:              |                                                                                                    | 1              |               |           |            |        |  |
| Service type:                      |                                                                                                    |                |               |           |            |        |  |

Member/Subscriber Info form

- 11. Click Finish.
- 12. To add Medical Insurance, click the Coverage Info form.
- 13. Click Add.
- 14. Select the Use This Coverage (Alt+1) button to use existing coverage.

### Adding a Generic Coverage

If the appropriate coverage is not available to select within Epic, you must create the coverage using the Generic option.

- 1. From the Create New Coverage window, type "generic motor vehicle" and click **Search**.
- 2. Select the Generic Motor Vehicle plan.

| P Payo  | /Plan Select  |        |                       |       |           |      |        |      |                | _   <b>D   X</b> |
|---------|---------------|--------|-----------------------|-------|-----------|------|--------|------|----------------|------------------|
| Search: |               |        |                       |       |           |      |        |      |                | <u> </u>         |
| Pyr ID  | Payor         | PIn ID | Plan                  | Synon | Fin Class | Prod | Street | City | State ZIP      |                  |
| 180     | MOTOR VEHICLE | 180    | GENERIC MOTOR VEHICLE | MOTO  | WC / M    | INDE |        |      |                |                  |
|         |               |        |                       |       |           |      |        |      |                |                  |
|         |               |        |                       |       |           |      |        |      |                |                  |
|         |               |        |                       |       |           |      |        |      |                |                  |
|         |               |        |                       |       |           |      |        |      |                |                  |
|         |               |        |                       |       |           |      |        |      |                |                  |
|         |               |        |                       |       |           |      |        |      |                |                  |
|         |               |        |                       |       |           |      |        |      |                |                  |
|         |               |        |                       |       |           |      |        |      |                |                  |
| 1 item  | loaded.       |        |                       |       |           |      |        |      |                |                  |
|         |               |        |                       |       |           |      |        |      | <u>A</u> ccept | <u>C</u> ancel   |

Coverage Selection

3. Select the **Claim address** link and complete the Claim Information window with all known information about the Coverage Account.

| MOTOR VEHICLE - GEN                   | IERIC MOTOR VEHICL  | E (Workers Comp / Motor \ | /ehicle)         |                           |           |
|---------------------------------------|---------------------|---------------------------|------------------|---------------------------|-----------|
| Claim address:                        |                     |                           |                  |                           |           |
| Member Information for M              | Claim Information   |                           |                  |                           | ×         |
| Member relationship<br>to subscriber: | Claim Information — |                           |                  |                           |           |
| Member eff from:                      | Send claim to:      | Coverage                  | Claim address:   |                           |           |
|                                       |                     |                           |                  |                           |           |
| Subscriber Info                       | Coverage Address    |                           |                  |                           |           |
| Subscriber ID:                        | Attn/Insurance Co:  |                           | Financial class: | Workers Comp / Motor      | r Vehicle |
| Auth phone:                           | Address:            |                           | State:           | 🛕 🔎 ZIP: 🚺 🖌              |           |
| Covered through:                      |                     |                           | County:          |                           | 2         |
| Medicare HIC #:                       | City (or ZIP):      | <u>^</u>                  | Country:         |                           | 2         |
| Coverage Level Copay                  | Fax:                |                           | Phone:           | <u>^</u>                  |           |
| Default copay amt:                    | Alternate Coverage  | Address                   |                  |                           |           |
| Visit dept specialty: 9-Family        | Attn/Insurance Co:  |                           | Phone:           |                           |           |
| Service type:                         | Address:            |                           | City (or ZIP):   |                           |           |
|                                       |                     |                           | State:           | D ZIP:                    | · ·       |
|                                       | Fax:                |                           |                  |                           |           |
|                                       |                     |                           |                  | <u>A</u> ccept <u>C</u> a | ancel     |

Claim Address

- 4. Click Accept.
- 5. Complete the Member/Subscriber Info forms.
  - Set the Verification status to appropriate status (i.e. Verified, Needs Review, etc).
- 6. Click Finish.
- 7. To add Medical Insurance, click the **Coverage Info** form.
- 8. Click Add.
- 9. Select the Use This Coverage (Alt+1) button to use existing coverage.

### Adding a Generic Coverage

To add additional information to the Guarantor account, you can add a Guarantor Account note.

- 1. Select the appropriate Guarantor Account folder
- 2. Click Guar Acct Note from the top toolbar.

| Detailed View                            |                   |                                    |                              |                                                   |                                         |
|------------------------------------------|-------------------|------------------------------------|------------------------------|---------------------------------------------------|-----------------------------------------|
| Appt Des <u>k</u> <u>P</u> CP Audit Trai | I Claim Info MSPQ | Referrals Benefits Pt Prefs View N | E 🌾<br>ISPQ Patient FYI Fami | 🕷 😰 🗃<br>ly Lookup Reg History Benefit Collection | الله الله الله الله الله الله الله الله |
| Patient Demographics                     | Guarantor Demogr  | raphics                            |                              |                                                   | · · · · · · · · · · · · · · · · · · ·   |
| Add'l Patient Info                       | Service area:     | PHS PARTNERS SERVICE AREA          | Account status:              | 1                                                 |                                         |
| Patient Contacts                         | Account type:     | Workers Comp Active? Y             | Account contact:             | AHAT, MARYFIVE                                    |                                         |
| Guarantor Accounts                       | Name:             | AM01182014PHS                      | Associated patient:          | AHAT, MARYFIVE Select                             |                                         |
| P/F - AHAT,MARY                          | Address link?     | Yes 🔎                              | Rel to patient:              | Self                                              |                                         |
| Cvg & Add'l Info                         | Address:          | 174 Main Street                    | SSN & type:                  | ххх-хх-5670                                       |                                         |
| Cvg & Add'I Into                         |                   |                                    | Sex:                         | F Dirth date: 10/7/1971                           |                                         |
| Coverages                                | City (or ZIP):    | SOMERVILLE                         | Home phone:                  | 617-555-8748                                      |                                         |
| WORKERS COMP<br>Subscriber Info          | State:            | MA 🔎 ZIP: 02144                    | Work phone:                  |                                                   |                                         |
|                                          | County:           | MIDDLE Country: USA                | Fax:                         | <u> </u>                                          |                                         |
|                                          | Guarantor Employ  | ment                               |                              |                                                   |                                         |
|                                          | Employer:         |                                    | Employment status:           | <u>م</u>                                          |                                         |
|                                          | Address:          |                                    | Employment date:             |                                                   |                                         |
|                                          |                   |                                    | Employee ID:                 |                                                   |                                         |
|                                          | City (or ZIP):    |                                    | Occupation:                  |                                                   |                                         |
|                                          | State:            | DIP:                               | Phone:                       |                                                   |                                         |
|                                          | County:           | Country:                           | Fax:                         |                                                   |                                         |
|                                          |                   |                                    |                              |                                                   |                                         |

Registration- Guarantor Account

- 3. Enter a free-text not in the New Note section, and then click Add.
- 4. The note will be saved to the Guarantor Account.

#### Important Reminders

- If you do not have all of the Third Party information during scheduling, set the Accident Flag to "YES" and add the TPL/MVA Guarantor and but DO NOT add coverage.
- If you do not have the Third Party coverage information during scheduling, create the Third Party guarantor and do not add a generic coverage. Generic coverages should only be used when the coverage is known but is not available in Epic.
- Third Party Liability visits should have a Third Party coverage and the medical coverage associated to the visit.